## PROCEDURE OPOS pour FreeSign par Philippe Letard

Sur la Summagraphics

Calibrer OPOS:

- Charger du vinyl noir
- Cliquer 2 fois sur MENU pour obtenir TEST INTERNE puis choisir CAL.OPOS
- Valider -> le traceur découpe un rectangle et avance le vinyl
- Echeniller le rectangle puis appuyer sur MENU
  - Recommencer l'opération 7 à 8 fois

Sur votre ordinateur

Configurer OPOS:

- Lancer le programme SummaCutter Control
- Choisir dans le menu Controle le sous-menu Définir OPOS
- Indiquer les paramètres exemple:

| **** OPOS SETUP ****                    |       |  |  |  |  |
|-----------------------------------------|-------|--|--|--|--|
| Distance des Marques (Direction X) [mm] | 26.51 |  |  |  |  |
| Distance des Marques (Direction Y) [mm] | 78.61 |  |  |  |  |
| Dimension Des Marques (Direction X)     | 1.5   |  |  |  |  |
| Dimension des Marques (Direction Y)     | 1.5   |  |  |  |  |
| Nombre de Marques (dans une ligne)      | 4     |  |  |  |  |
| Cancel                                  | ОК    |  |  |  |  |

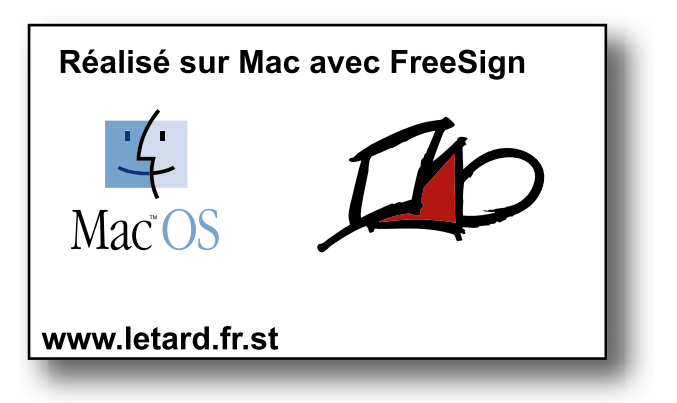

Sur la Summagraphics

Initialiser la tête:

- Charger le vinyl imprimé
- Cliquer plusieurs fois sur le bouton rose de chargement jusqu'au message Charge Special puis valider

• Déplacer la tête avec les fléches pour positionner la cellulle optique sur la première marque puis

valider -> la machine va alors lire toutes les marques

Sur votre ordinateur

Découpe:

- Lancer votre logiciel de découpe (FreeSign)
- Ouvrir le document et l'orienté par rapport à la machine exemple:

|                               | Aligner                   |             |          |           |  |
|-------------------------------|---------------------------|-------------|----------|-----------|--|
|                               | <sub>[</sub> ⊠ Horizontal | ement —     |          |           |  |
|                               | Aligner:                  |             |          | Car.: 📕   |  |
|                               | Distribuer:               |             |          |           |  |
| ▶ Uerticalement               |                           |             |          |           |  |
|                               | Aligner:                  |             | <u> </u> | <u> </u>  |  |
|                               | Distribuer:               |             |          |           |  |
|                               | Aligner 🔿                 | Objets 💿 Pa | anneau 🔿 | Référence |  |
|                               | Marge: 0 cr               | n /         | Annuler  | Accepter  |  |
|                               |                           |             |          |           |  |
|                               |                           |             |          |           |  |
|                               |                           |             |          |           |  |
|                               |                           |             |          |           |  |
| Réalisé sur Mac avec FreeSign |                           |             |          |           |  |
| Mac <sup>°</sup> OS           |                           |             |          |           |  |
| www.letard.fr.st              |                           |             |          |           |  |

- Définir en couleur noire de fond les tracés à découper et d'une autre couleur le reste
- Grouper l'ensemble du document et l'aligner au bas gauche du panneau

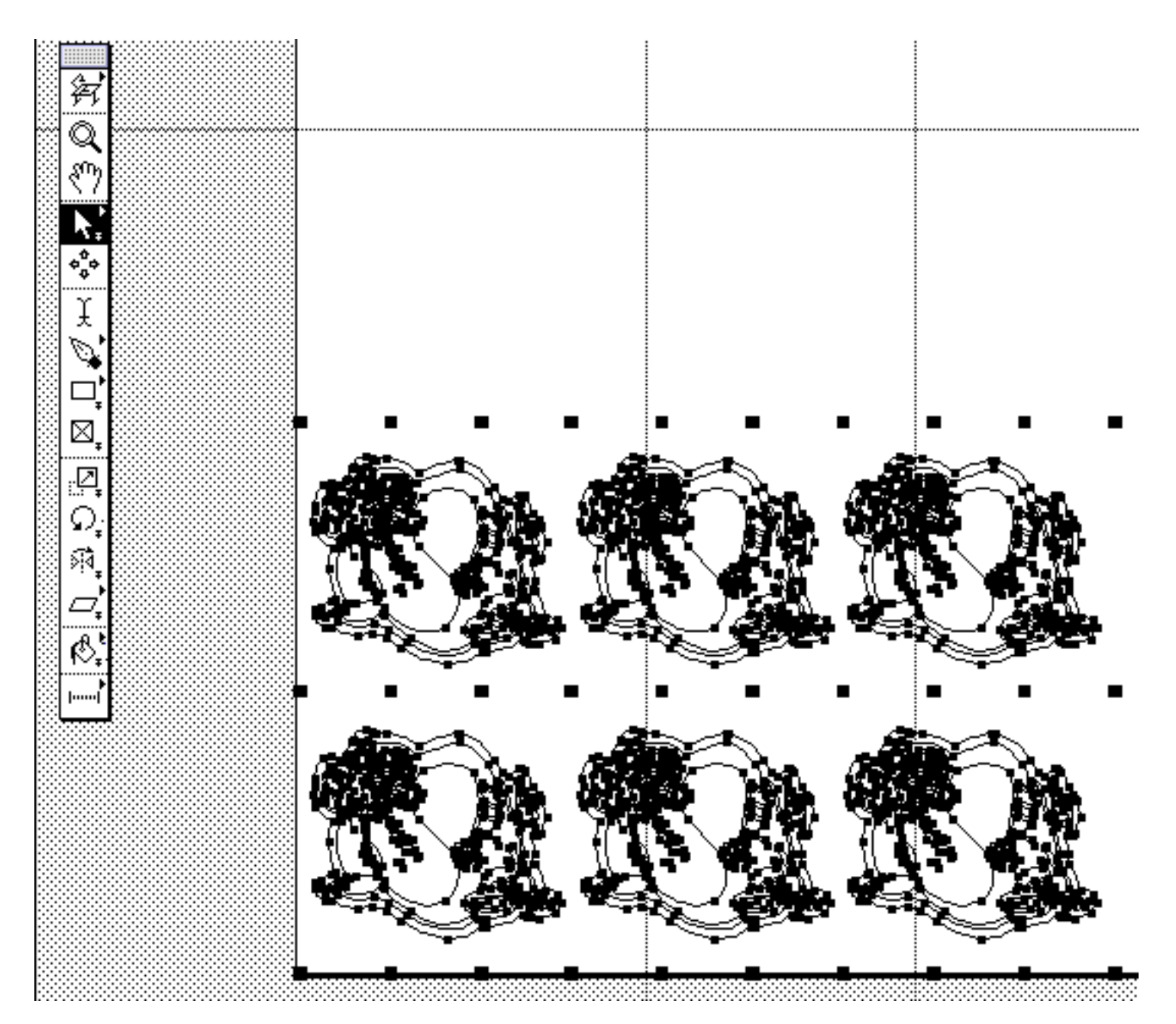

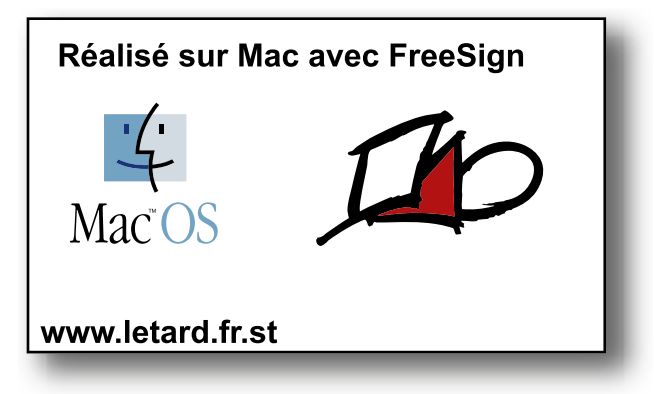

Passer en mode production (Usine) et paramétrer de telle façon:

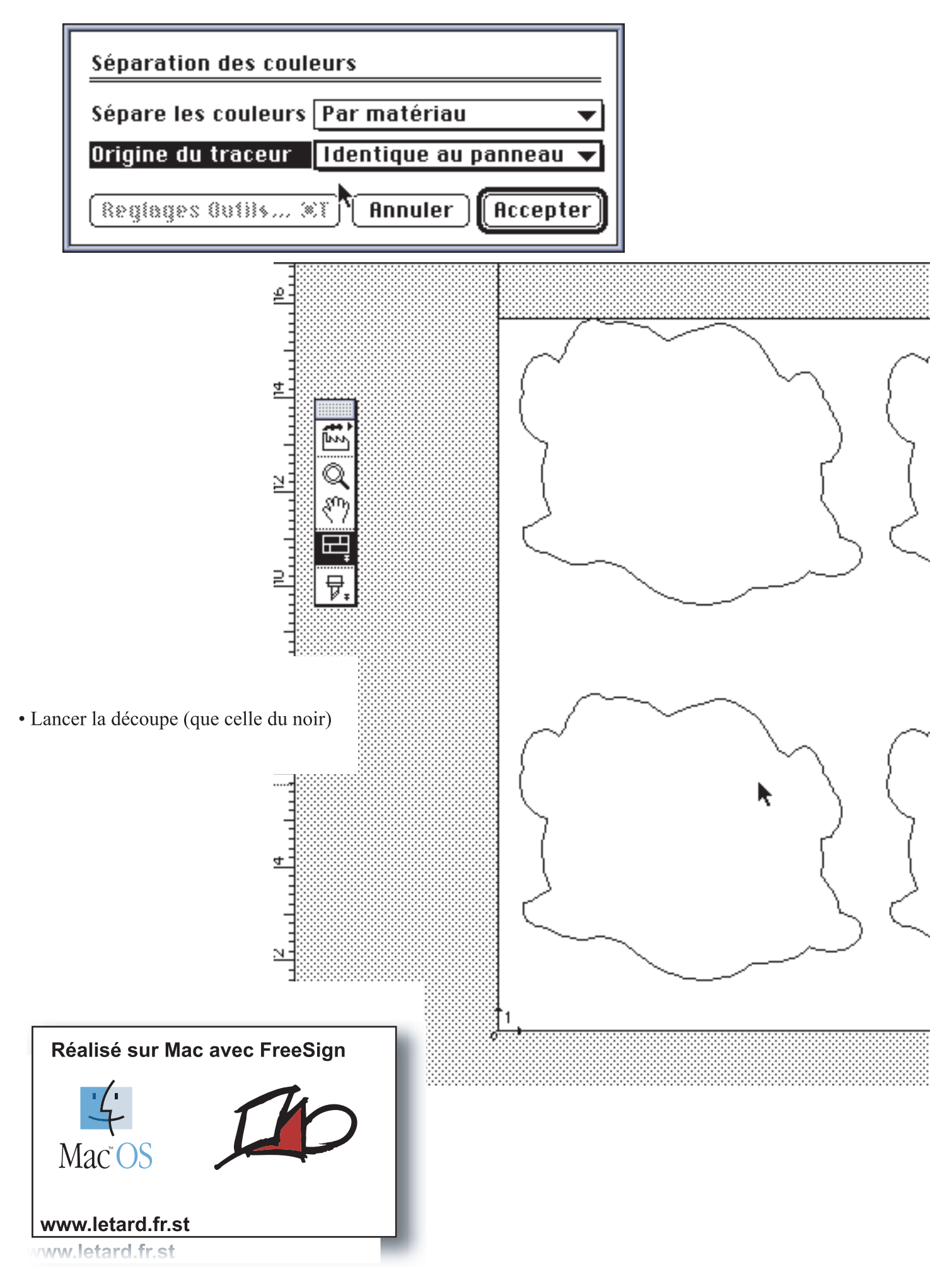

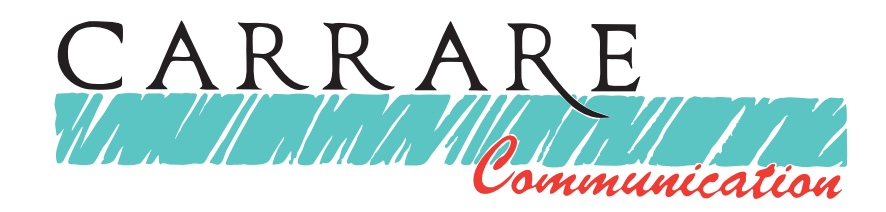

## Votre partenaire officiel

## Roland

est à votre disposition pour tout renseignement technique ou commercial au:

> 5 rue de Franche Comté 91160 Longjumeau

Tél: 01 69 09 33 78

Fax: 01 69 09 10 13

mail: carrare.com@online.fr

web: www.carrare-communication.fr.st

F

SCANVEC AMIABLE

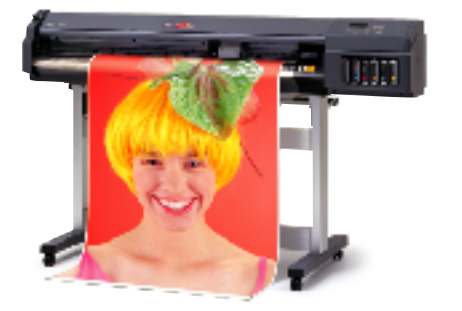

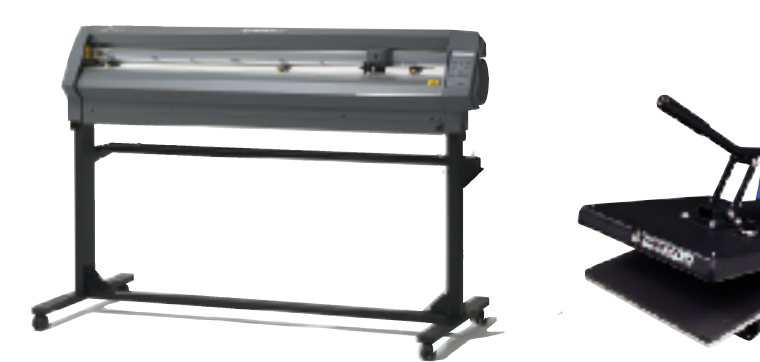

Nous distribuons également toute une gamme de presse thermiques et consommables pour réaliser vos marquages textiles...